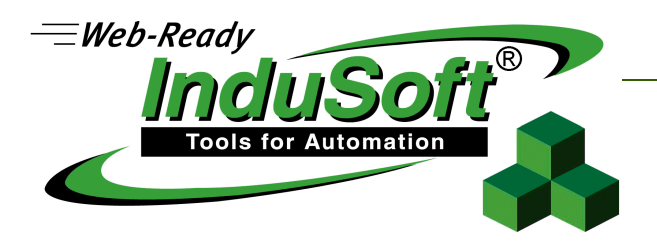

## Dokument przedstawia jak należy pobrać numer SiteCode klucza USB oraz numer SiteCode danego urządzenia celem zmiany typu licencji czy też aktywacji licencji.

Klient jest proszony o przesłanie numeru SiteCode (w formie tekstowej, proszę nie wysyłać PrtScr). Klient zwrotnie otrzymuje numer SiteKey. Na podstawie numeru SiteCode jest generowany numer SiteKey. Następnie klient samodzielnie autoryzuje licencję. Zmiana licencji, upgrade, aktualizacja, zakup innych narzędzi odbywa się drogą elektroniczną co implikuje skrócenie czasu oczekiwania na "nową" licencję.

Wykorzystano:

- 1. Windows 7, 64bit
- 2. InduSoft ver 8.0
- 3. Klucz USB HardKey (czarny)

Uwaga: Zarówno dla kluczy HardKey (czarny klucz USB przeznaczony na windows NT) czy też WIBU (klucz USB srebrny przeznaczony na win Embedded) procedura jest taka sama.

## Krok 1 Należy uruchomić narzędzie Register.

Uwaga, narzędzie Register należy włączyć przy wyłączonym Wonderware InduSoft Web Studio. W przeciwnym wypadku napotkamy problemy.

Screen 1:

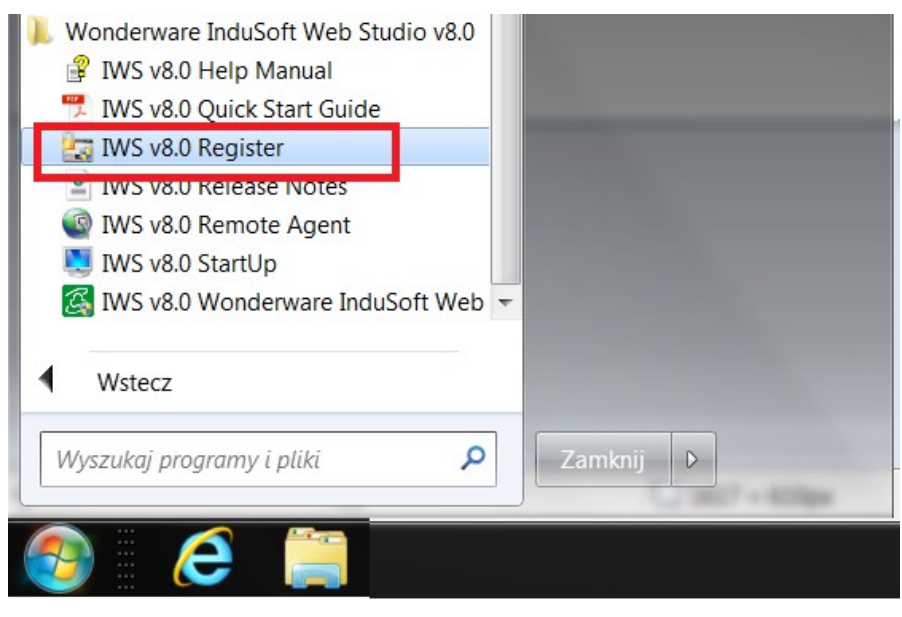

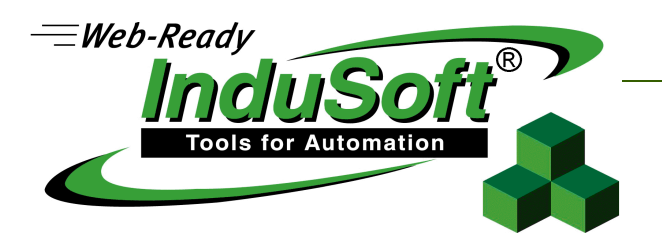

**Krok 2** W oknie Protection Manager zaznaczamy HardKey (w przypadku licencji Soft wybieramy SoftKey). Następnie klikamy na przycisk Check. Pojawia się okienko HardKey Settings.

Screen 2:

| Protection Manager | Stream Induited Biol -                            |     | X                                |       |
|--------------------|---------------------------------------------------|-----|----------------------------------|-------|
| Protection Type    | Press the Check button to<br>verify your hardkey. |     | Close<br>Check<br>License Server |       |
| Hardkey Settings   |                                                   |     |                                  | X     |
| Current License    |                                                   |     |                                  |       |
| Serial Number:     | 513-333 Version:                                  | 8.0 | Drivers                          | 5     |
| Product Type:      | Control Room Lite                                 |     |                                  |       |
| Execution Mode:    | Engineering Only                                  |     | Web Thin Clients:                | 1     |
| Options:           |                                                   | *   | Secure Viewers:                  | 1     |
|                    |                                                   | Ŧ   | SMA Clients:                     | 1     |
| Change License     | ]                                                 |     |                                  | Close |

W oknie HardKey Settings można sprawdzić aktualne parametry licencji.

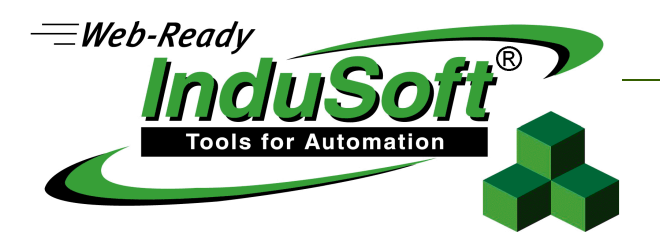

**Krok 3** W okienku HardKey Settings klikamy na przycisk Change License. W rezultacie czego otwiera się okienko z którego możemy skopiować numer SiteCode.

Screen 3:

| Protection Manager                    | 2.0                          | -                         |      | X                                |        |        |
|---------------------------------------|------------------------------|---------------------------|------|----------------------------------|--------|--------|
| Protection Type<br>Hardkey<br>Softkey | Press the C<br>verify your h | heck button to<br>ardkey. | )    | Close<br>Check<br>License Server | ]<br>] |        |
|                                       |                              |                           | _    |                                  |        | ~      |
| Hardkey Settings                      |                              |                           |      |                                  |        |        |
| Current License                       |                              |                           |      |                                  |        |        |
| Serial Number:                        | 513-333                      | Version:                  | 8.0  | Drive                            | rs: 5  | ;      |
| Product Type:                         | Control Room Lite            | !                         |      |                                  |        |        |
| Execution Mode:                       | Engineering Only             |                           |      | Web Thin Clients                 | 1      |        |
| Options:                              |                              |                           |      | Secure Viewers                   | : 1    |        |
|                                       |                              |                           | -    | SMA Clients                      | : 1    |        |
| Change License                        |                              |                           |      | [                                | Clo    | ose    |
| Change License - Hard                 | key                          |                           |      |                                  |        | ×      |
| Site Code:                            | EEFC F4D1 082                | 2B 1F6B 9F05              | 9CB1 | C9BF 9877 02                     |        | B      |
| Site Key:                             |                              |                           |      |                                  | ſ      |        |
| Authorize                             |                              |                           |      |                                  |        | Cancel |

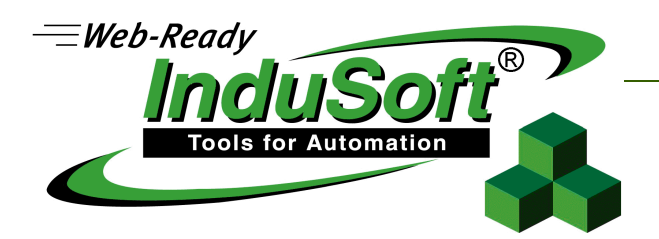

Tak pobrany numer SiteCode należy przesłać do dystrybutora wraz z nowym zamówieniem na aktualizację licencji. Po złożeniu zamówienia wraz numerem SiteCode Klient zwrotnie otrzymuje numer SiteKey. Numer ten należy wkleić w polu Site Key w oknie Change License-Hardkey jak na powyższym screenie i następnie należy kliknąć na przycisk Authorize.

Tak wykonane kroki spowodują zmianę licencji czy też jej aktywację.

W przypadku problemów prosimy o kontakt na adres <u>support@indusoft.pl</u> Dziękujemy za wybranie produktu Wonderware InduSoft Web Studio